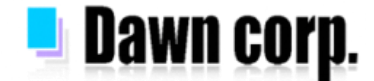

## 迷惑メール対策 設定手順 【docomo/au/SoftBank/Y!mobile】

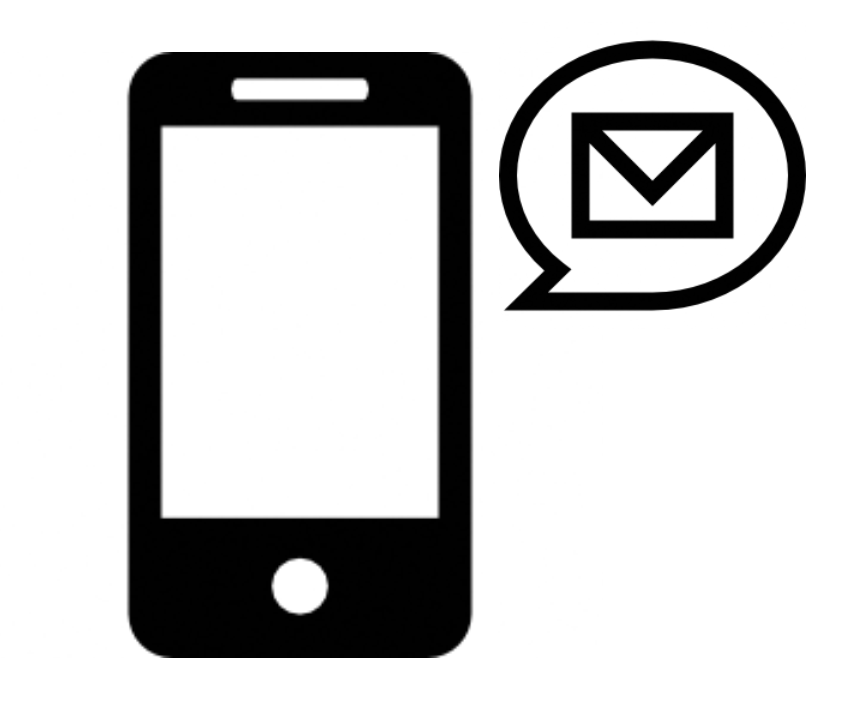

スマートフォン編

設定画面イメージは各携帯電話会社HPを参考にしている為、機種により実際の画面が 異なる場合がございます。設定以外の詳しい情報は各携帯電話会社HPをご覧下さい。

2022年4月版

### メールが届かない場合の確認フロー

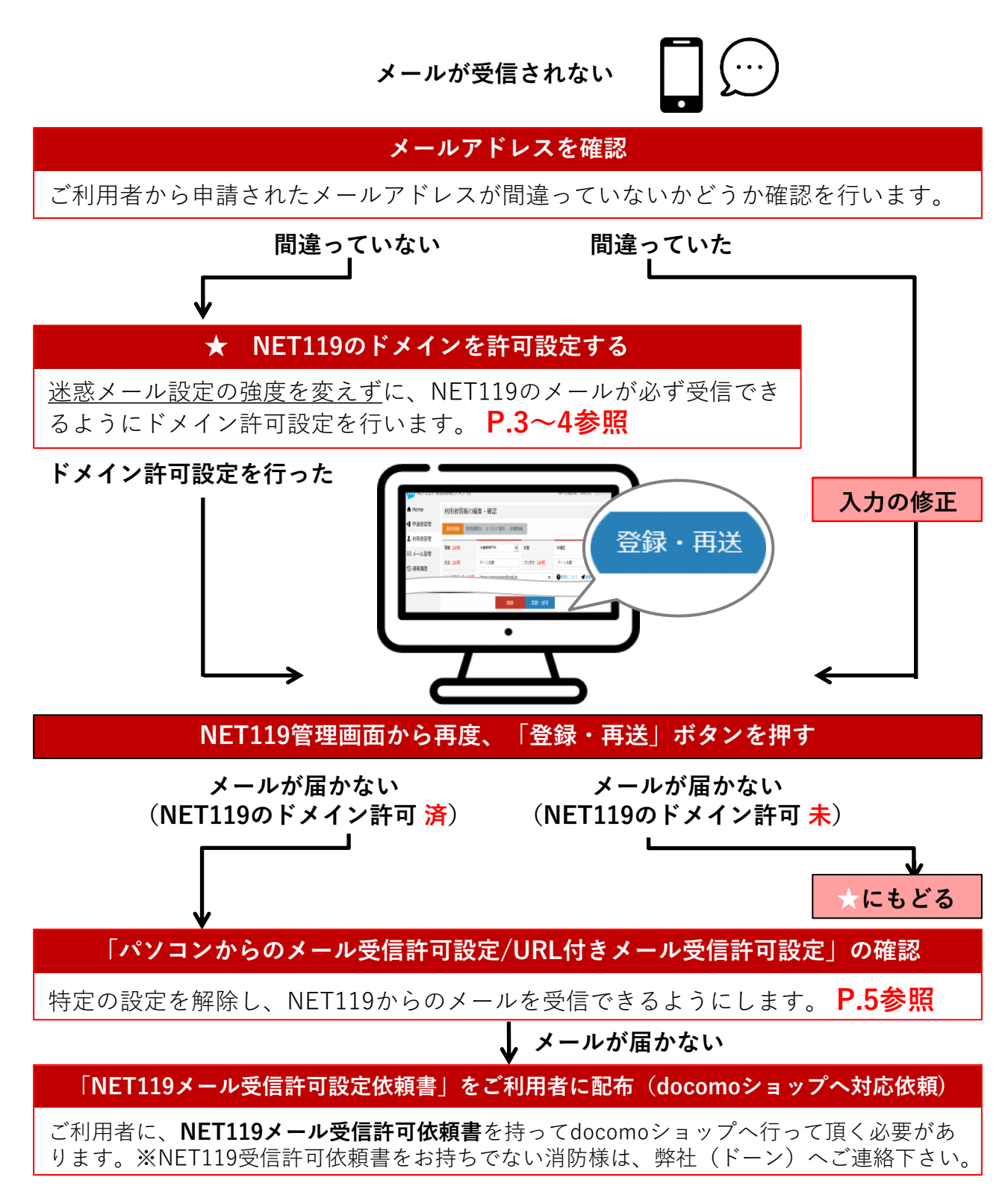

## NET119のドメイン許可設定 その1

1. メール設定画面を開く(2つの方法があります)

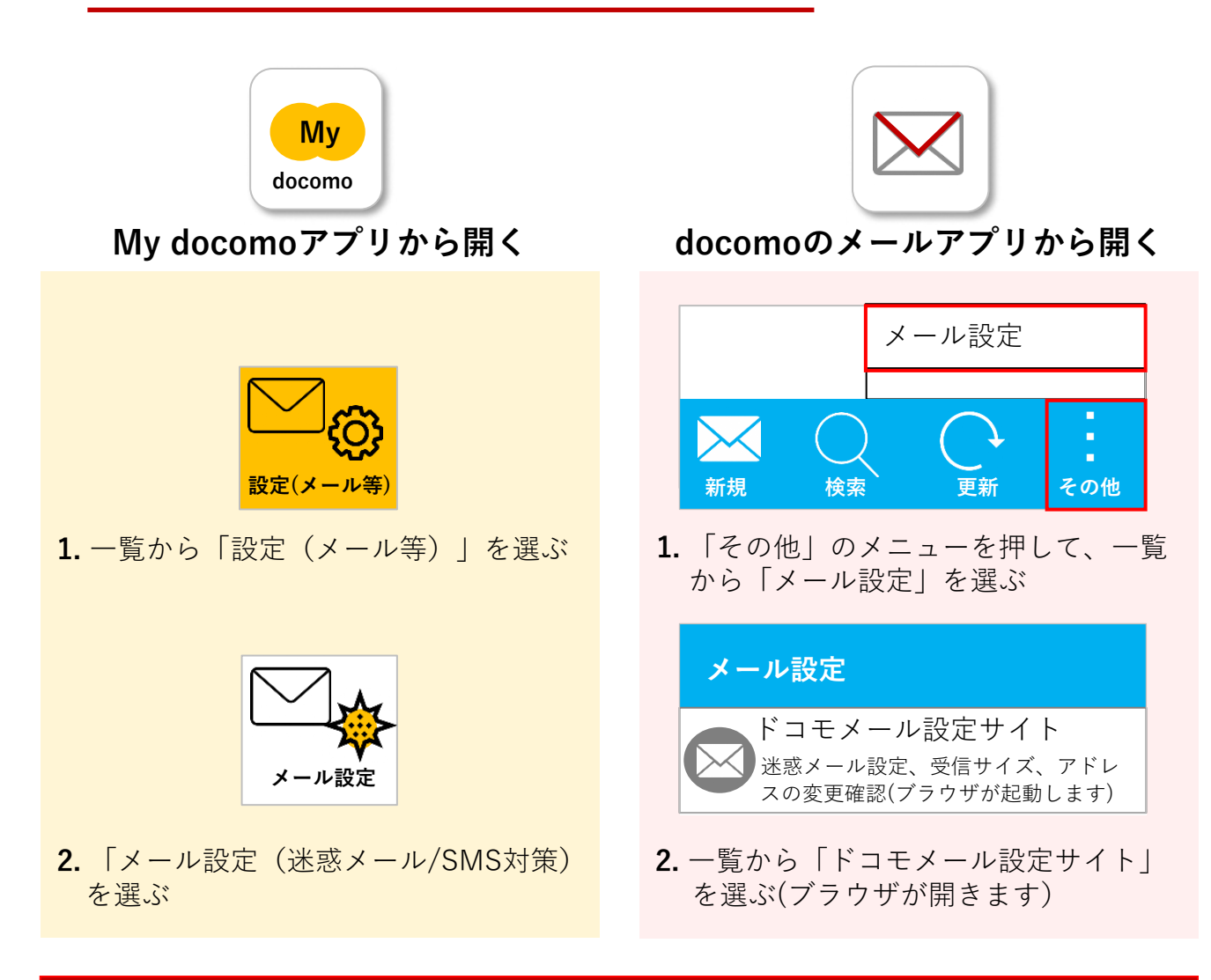

### 🧜 ログイン時、認証パスワードを求められることがあります

認証パスワードがわからない場合、迷惑メール対策の設定<u>を消防様で行って頂く事ができません</u>。認証パスワードは3回間違えるとロックがかかり、しばらくログイン操作ができなくなります。 ご利用者には「NET119メール受信許可依頼書」を持ってdocomoショップへ伺って頂き、docomoショップの店員様にNET119からのメール受信許可設定を行って頂く必要があります。 (依頼書に詳細を記載しておりますので、消防様からショップへのご連絡は不要です) ※NET119受信許可依頼書をお持ちでない消防様は、弊社(ドーン)へご連絡下さい。

## NET119のドメイン許可設定 その2

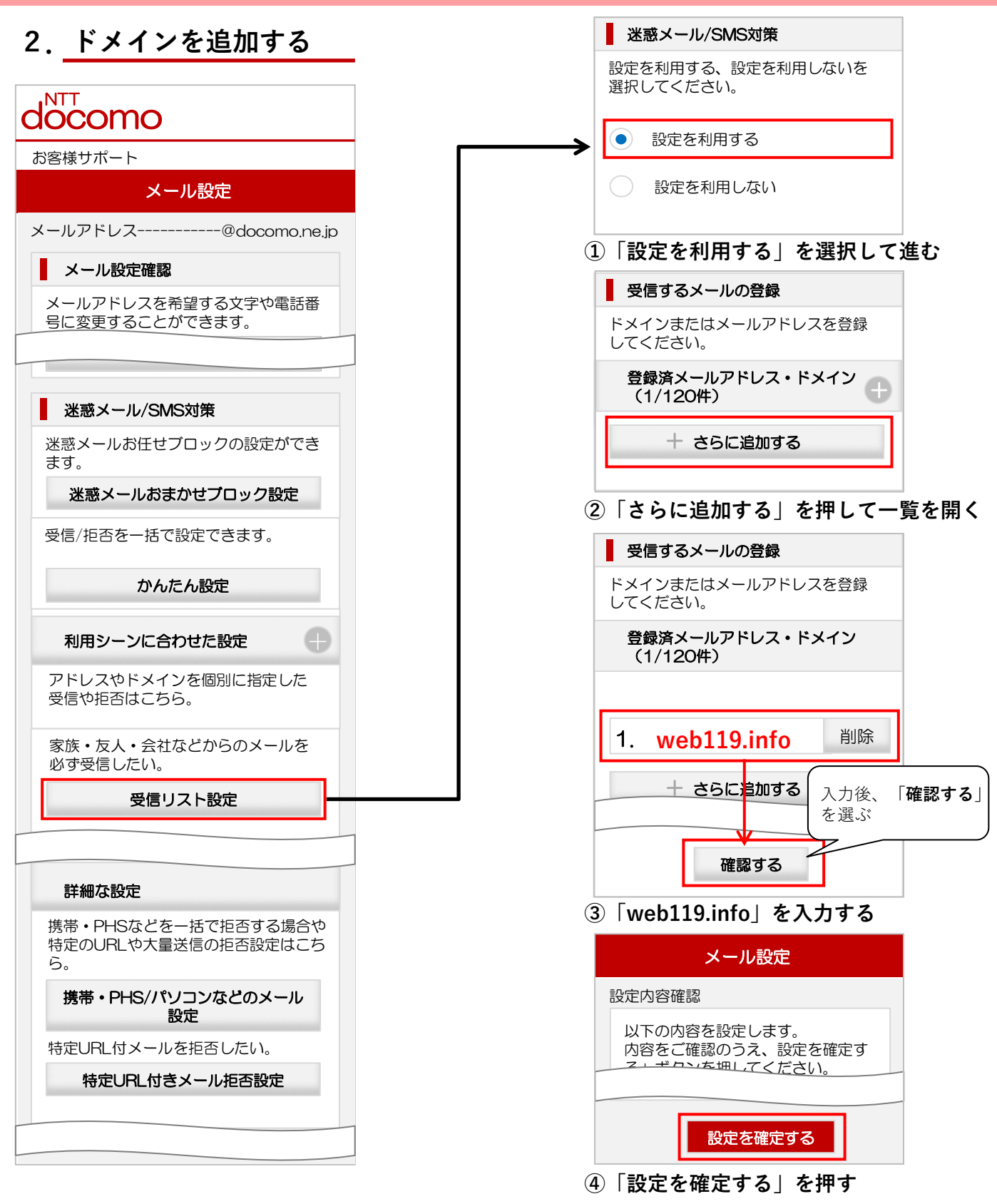

-P4-

### パソコンからのメール受信許可設定/URL付きメール受信許可設定

NET119のドメイン追加だけではメールが受信されなかった場合、利用者同意のもとで迷惑メール 設定を変更する手順についてご案内します。

| docomo                                                                   | <b>山</b> 以下のチェックをお願い致します。                                                                                                    |
|--------------------------------------------------------------------------|----------------------------------------------------------------------------------------------------|
| お客様サポート                                                                  |                                                                                                    |
| メール設定                                                                    | ① 迷惑メールフォルダ内の確認を行う                                                                                                    |
| メールアドレス@docomo.ne.jp<br>メール設定確認                                          | メール受信BOXに「迷惑メールフォルダ」がある場合、<br>そこにNET119からのメールが振り分けられている場合があり<br>ます。フォルダの中を確認してみてください。                                                                                                    |
| <ul> <li>         Size (1) (1) (1) (1) (1) (1) (1) (1) (1) (1)</li></ul> | 機種によっては電話帳に登録されていないアドレスからのメー<br>ルはすべて迷惑メールフォルダに入ることがあります。(すべ<br>てのメールが受信BOXに入るようフォルダの受信設定が変更で<br>きる場合があります。)<br>NET119からのメールアドレスは複数存在するため、受信でき<br>たメールのアドレスを電話帳に登録しても受信BOXに入らない<br>場合があります。 |
| 受信/拒否を一括で設定できます。                                                         | ② パソコンからのメール受信拒否設定を確認する                                                                                                    |
| かんたん設定 利用シーンに合わせた設定 中                                                    | NET119のメールはパソコンから送信しているため、<br>パソコンからのメール受信が拒否されていると受信できない可<br>能性があります。                                                                                                    |
| アドレスやドメインを個別に指定した<br>受信や拒否はこちら。                                          | 左図の①「 <b>携帯・PHS/パソコンなどのメール設定</b> 」で<br>確認および変更を行うことができます。                                                                                                    |
|                                                                          |                                                                                                    |
|                                                                          | ③特定URL付メール拒否設定を確認する                                                                                                    |
| 詳細な設定<br>携帯・PHSなどを一括で拒否する場合や<br>特定のURLや大量送信の拒否設定はこち<br>ら。                | NET119のメールにはURLが含まれます。URL付メールの拒否<br>設定をされているとメールが受信されない可能性があります。<br>左図の②「特定URL付きメール拒否設定」で確認および変更を                                                                                           |
| ・・・・・・・・・・・・・・・・・・・・・・・・・・・・・                                            | 行うことができます。                                                                                                    |

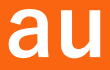

### メールが届かない場合の確認フロー

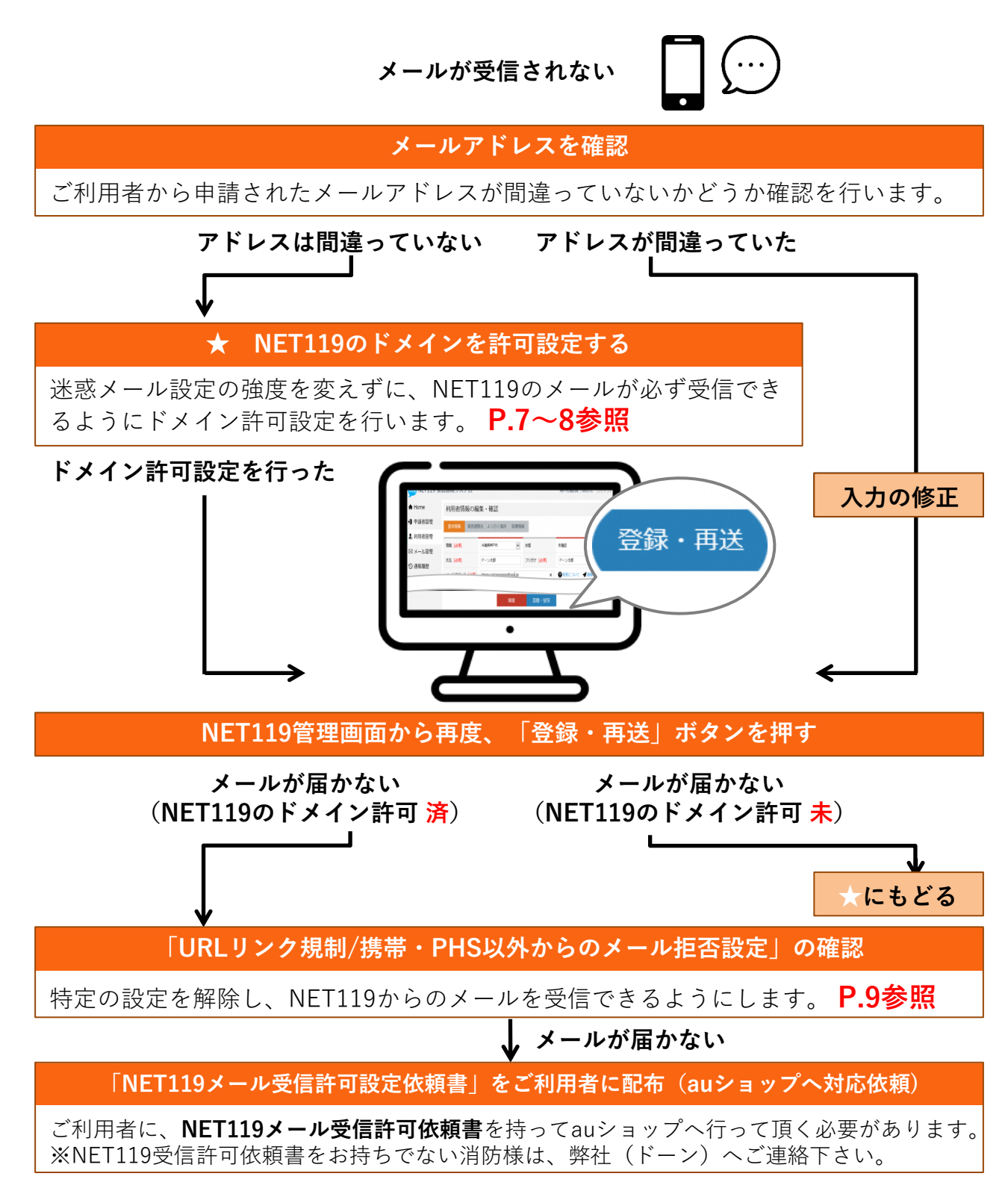

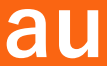

### NET119のドメイン許可設定 その1

1. 迷惑メールフィルター設定画面を開く(2つの方法があります)

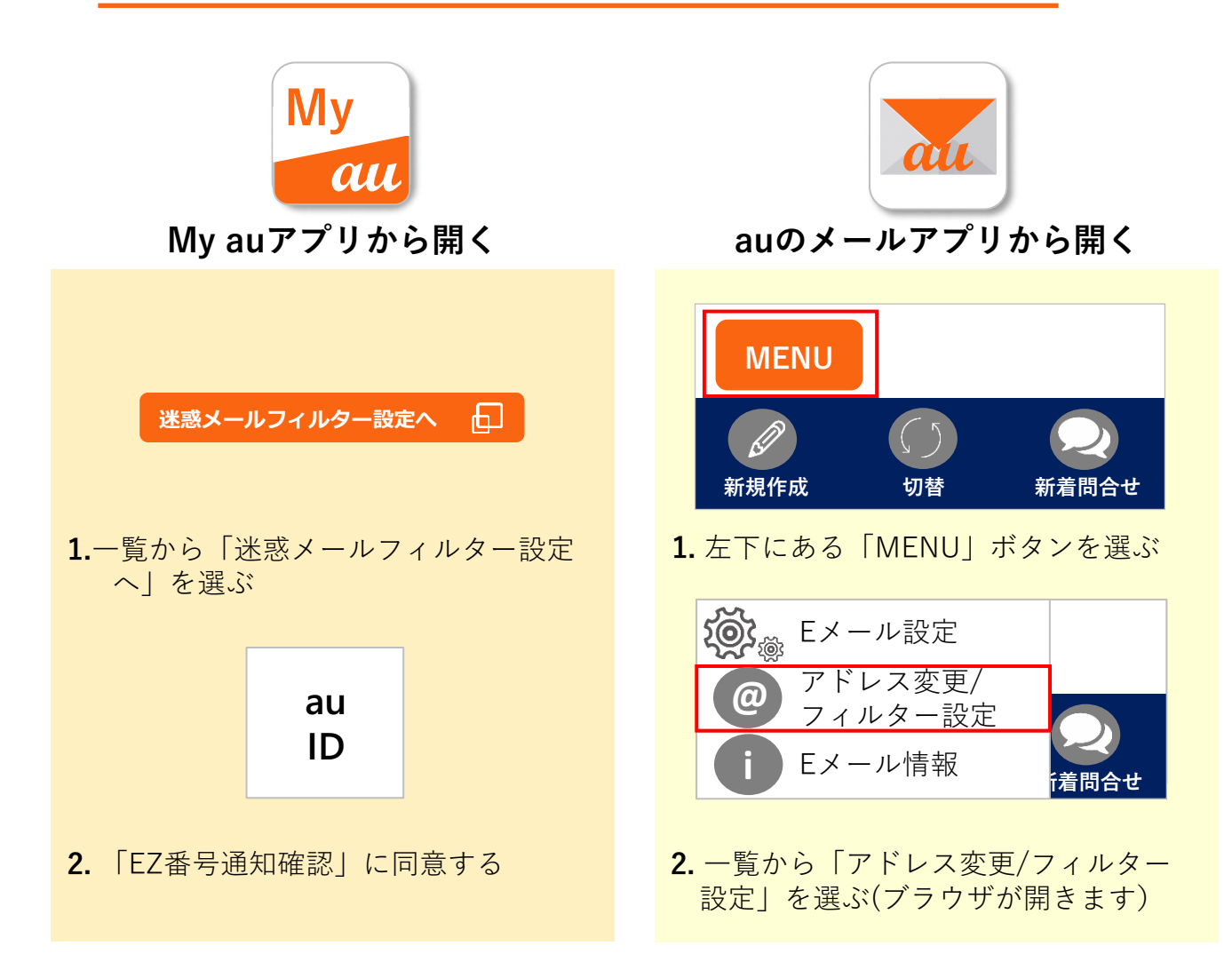

### 🧜 ログイン時、認証パスワードを求められることがあります

認証パスワードがわからない場合、迷惑メール対策の設定<u>を消防様で行って頂く事ができません</u>。認証パスワードは3回間違えるとロックがかかり、しばらくログイン操作ができなくなります。 ご利用者には「NET119メール受信許可依頼書」を持ってauショップへ伺って頂き、auショップの店員様にNET119からのメール受信許可設定を行って頂く必要があります。 (依頼書に詳細を記載しておりますので、消防様からショップへのご連絡は不要です)

※NET119受信許可依頼書をお持ちでない消防様は、弊社(ドーン)へご連絡下さい。

## au

## NET119のドメイン許可設定 その2

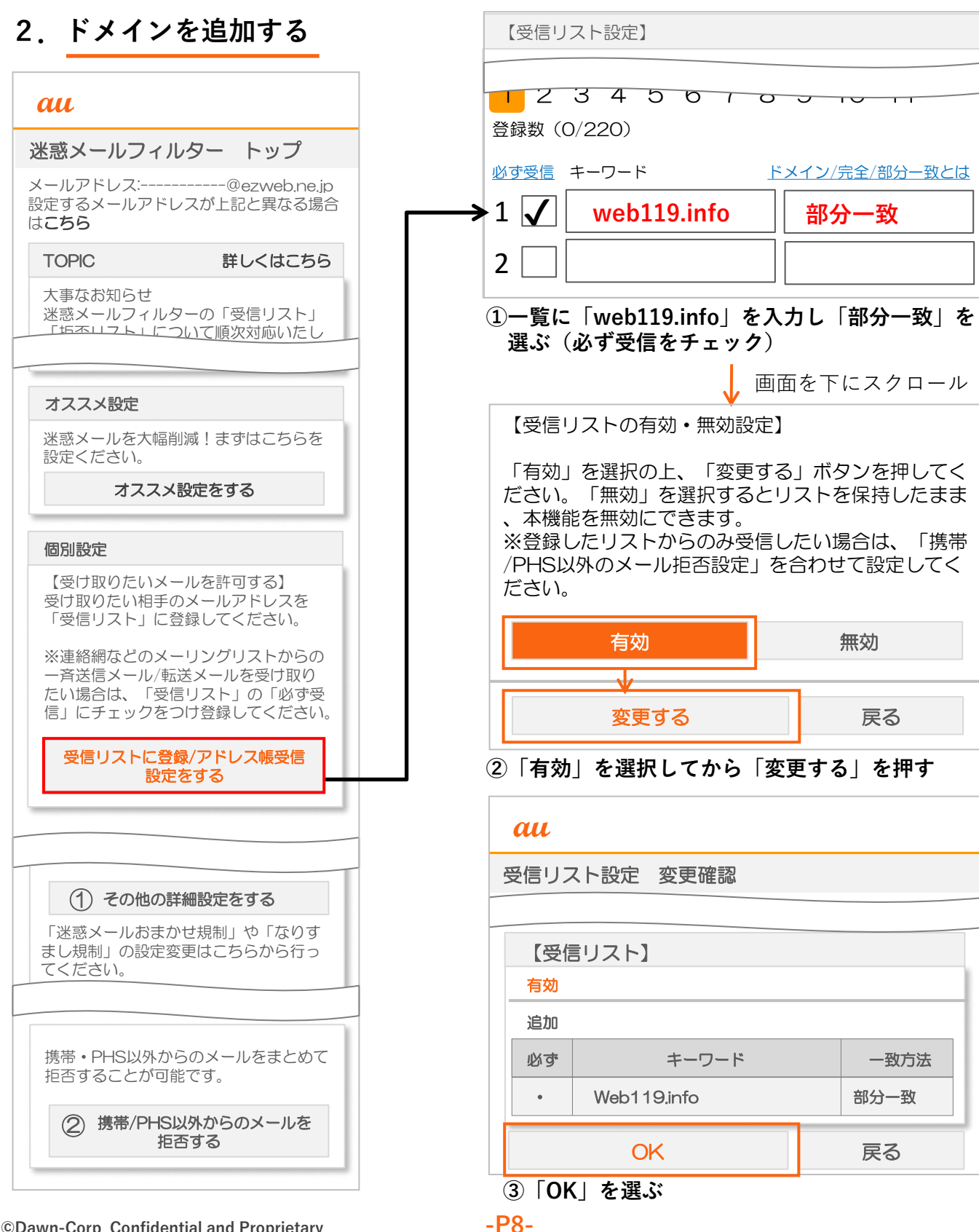

## au

### URLリンク規制/携帯・PHS以外からのメール拒否設定

NET119のドメイン追加だけではメールが受信されなかった場合、利用者同意のもとで迷惑メール 設定を変更する手順についてご案内します。

#### au

TOPIC

#### 迷惑メールフィルター トップ

メールアドレス:-----@ezweb.ne.jp 設定するメールアドレスが上記と異なる場合 は**こちら** 

詳しくはこちら

大事なお知らせ 迷惑メールフィルターの「受信リスト」 「近本リフト」について順次対応いたし

#### オススメ設定

迷惑メールを大幅削減!まずはこちらを 設定ください。

#### オススメ設定をする

#### 個別設定

【受け取りたいメールを許可する】 受け取りたい相手のメールアドレスを 「受信リスト」に登録してください。

※連絡網などのメーリングリストからの 一斉送信メール/転送メールを受け取り たい場合は、「受信リスト」の「必ず受 信」にチェックをつけ登録してください。

受信リストに登録/アドレス帳受信 設定をする

携帯・PHS以外からのメールをまとめて 拒否することが可能です。

 携帯・PHS以外からのメール を拒否する

| ② その他の詳細設定をする                                      |
|----------------------------------------------------|
| 「迷惑メールおまかせ規制」や「なりす<br>まし規制」の設定変更はこちらから行っ<br>てください。 |

### **、 以下のチェックをお願い致します。**

#### ① 迷惑メールフォルダ内の確認を行う

メール受信BOXに「迷惑メールフォルダ」がある場合、 そこにNET119からのメールが振り分けられている場合がありま す。フォルダの中を確認してみてください。

機種によっては電話帳に登録されていないアドレスからのメール はすべて迷惑メールフォルダに入ることがあります。(すべての メールが受信BOXに入るようフォルダの受信設定が変更できる場 合があります。) NET119からのメールアドレスは複数存在するため、受信できた メールのアドレスを電話帳に登録しても受信BOXに入らない場合 があります。

②携帯・PHS以外からのメール拒否設定を確認する

NET119からのメールはパソコンから送信しています。 左図の①「携帯・PHS以外からのメールを拒否する」で確認お よび変更を行うことができます。

#### ③ URLリンク規制を確認する

NET119からのメールにはURLが含まれます。URL付メールの 拒否設定をされているとメールが受信されない可能性がありま す。 左図の2「その他の詳細設定をする」で確認および変更を行う

左図の②「その他の詳細設定をする」で確認および変更を行う ことができます。

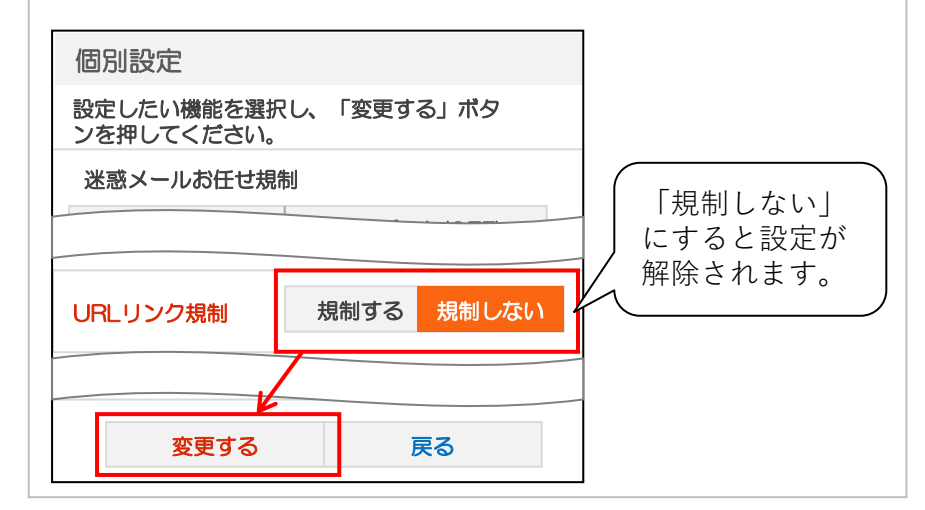

-P9-

### メールが届かない場合の確認フロー

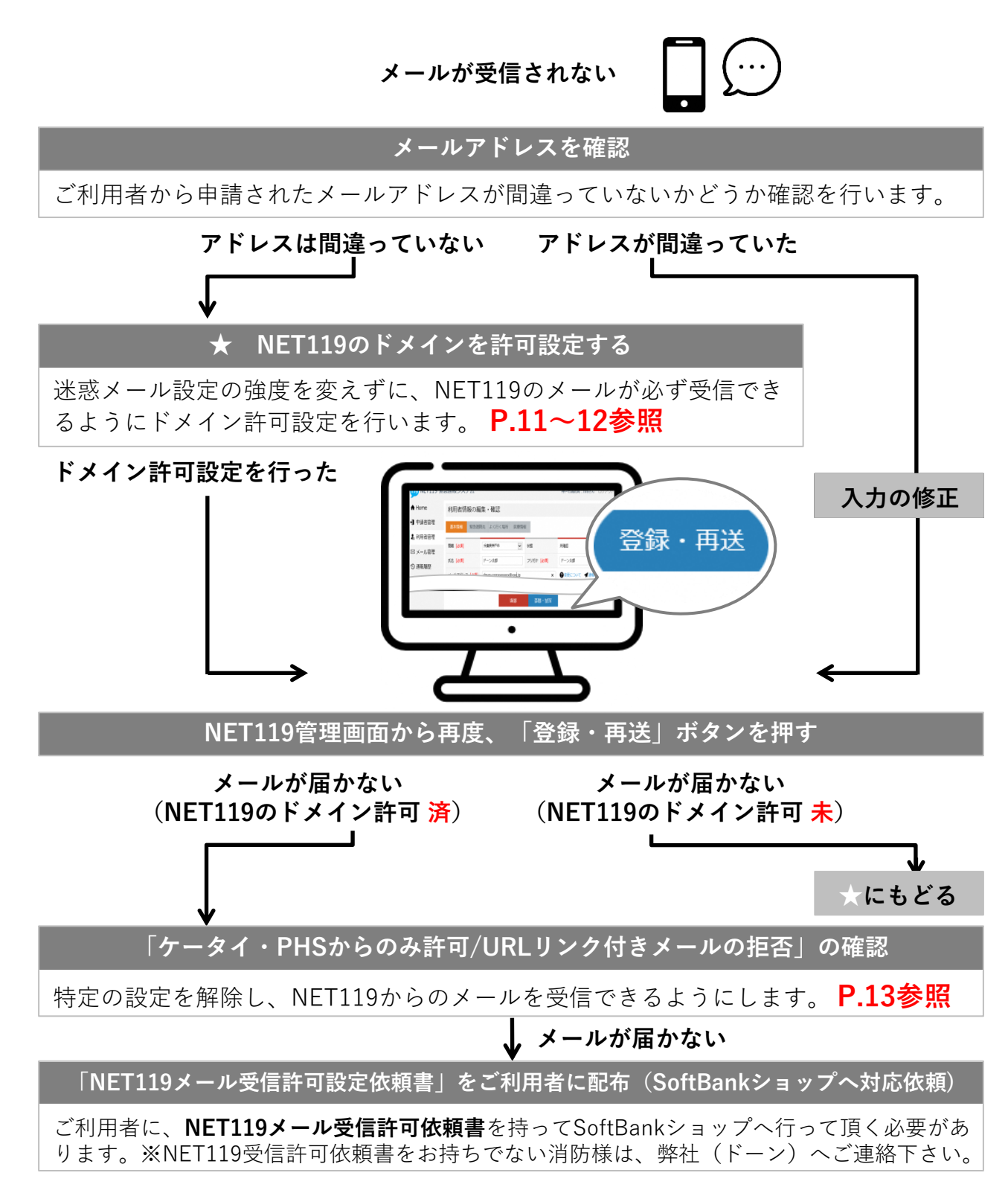

### NET119のドメイン許可設定 その1

1. 迷惑メール対策画面を開く(2つの方法があります)

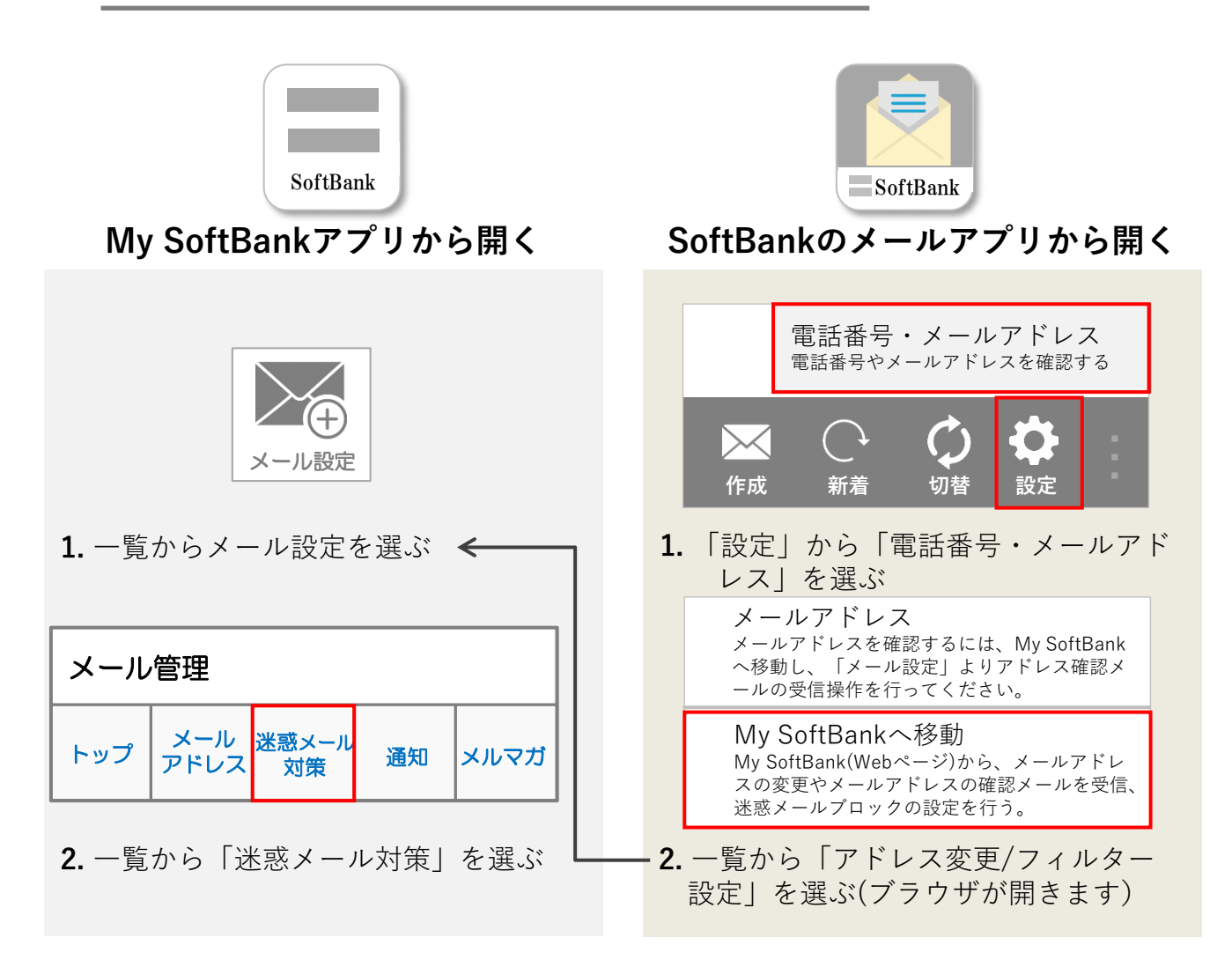

### ! ログイン時、認証パスワードを求められることがあります

認証パスワードがわからない場合、迷惑メール対策の設定<u>を消防様で行って頂く事ができません</u>。認証パスワードは3回間違えるとロックがかかり、しばらくログイン操作ができなくなります。 ご利用者には「NET119メール受信許可依頼書」を持ってSoftBankショップへ伺って頂き、SoftBankショップの店員様にNET119からのメール受信許可設定を行って頂く必要があります。 (依頼書に詳細を記載しておりますので、消防様からショップへのご連絡は不要です) ※NET119受信許可依頼書をお持ちでない消防様は、弊社(ドーン)へご連絡下さい。

©Dawn-Corp Confidential and Proprietary

## NET119のドメイン許可設定 その2

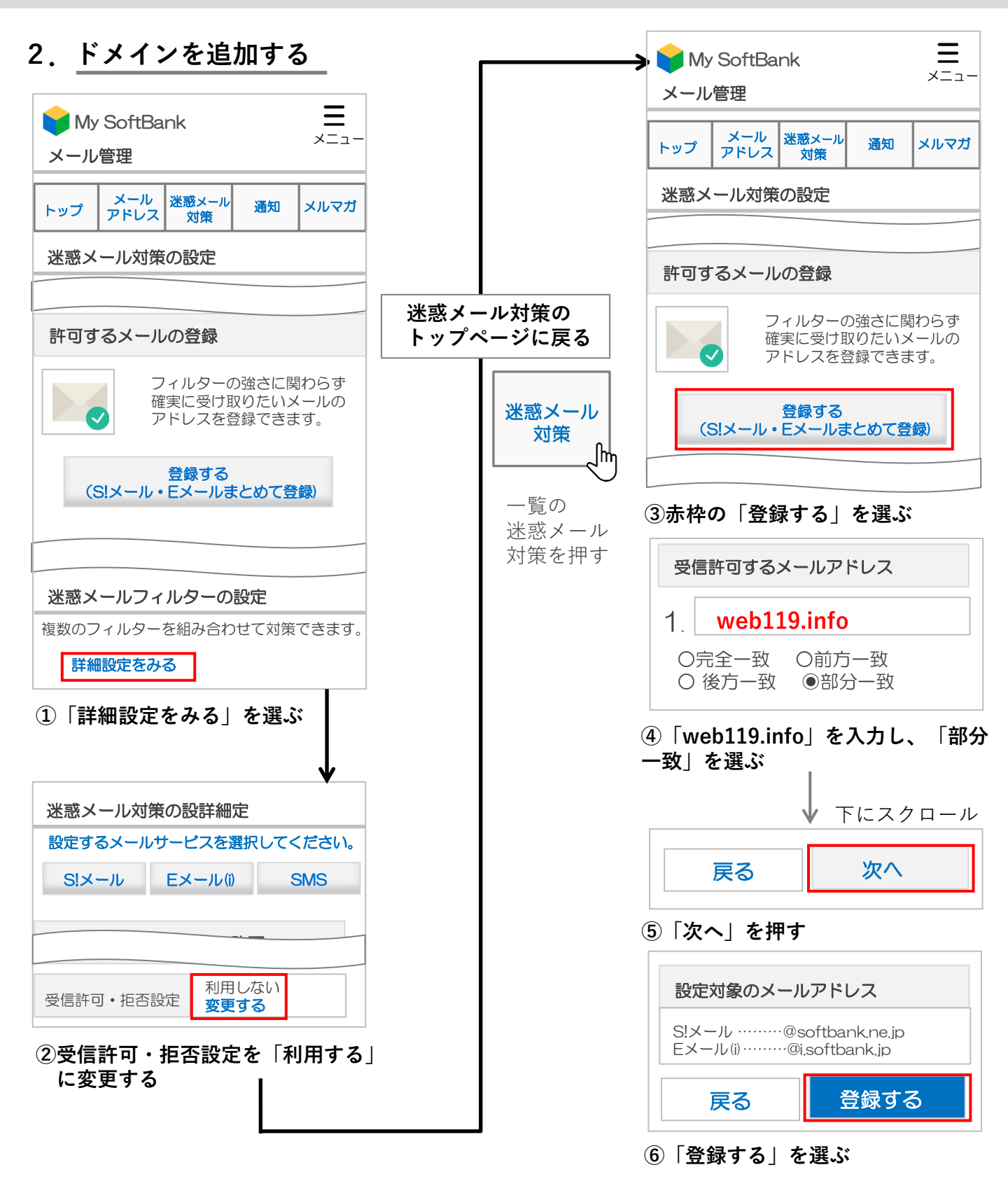

## ケータイ・PHSからのみ許可設定/URLリンク付きメール拒否設定

ドメイン追加だけではメールが受信されない場合、利用者同意のもとで迷惑メール設定を変更す る手順についてご案内します。

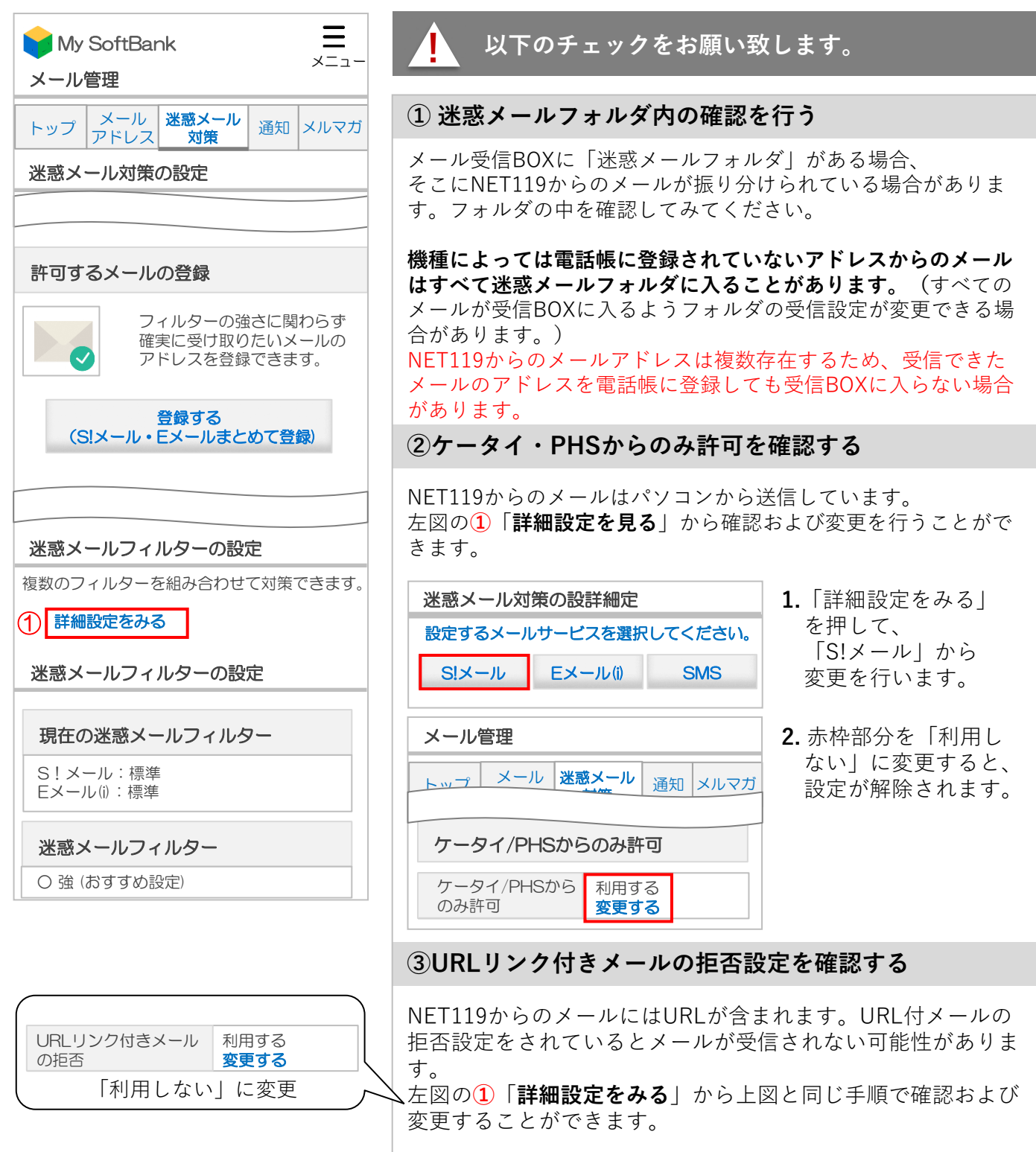

-P13-

### メールが届かない場合の確認フロー

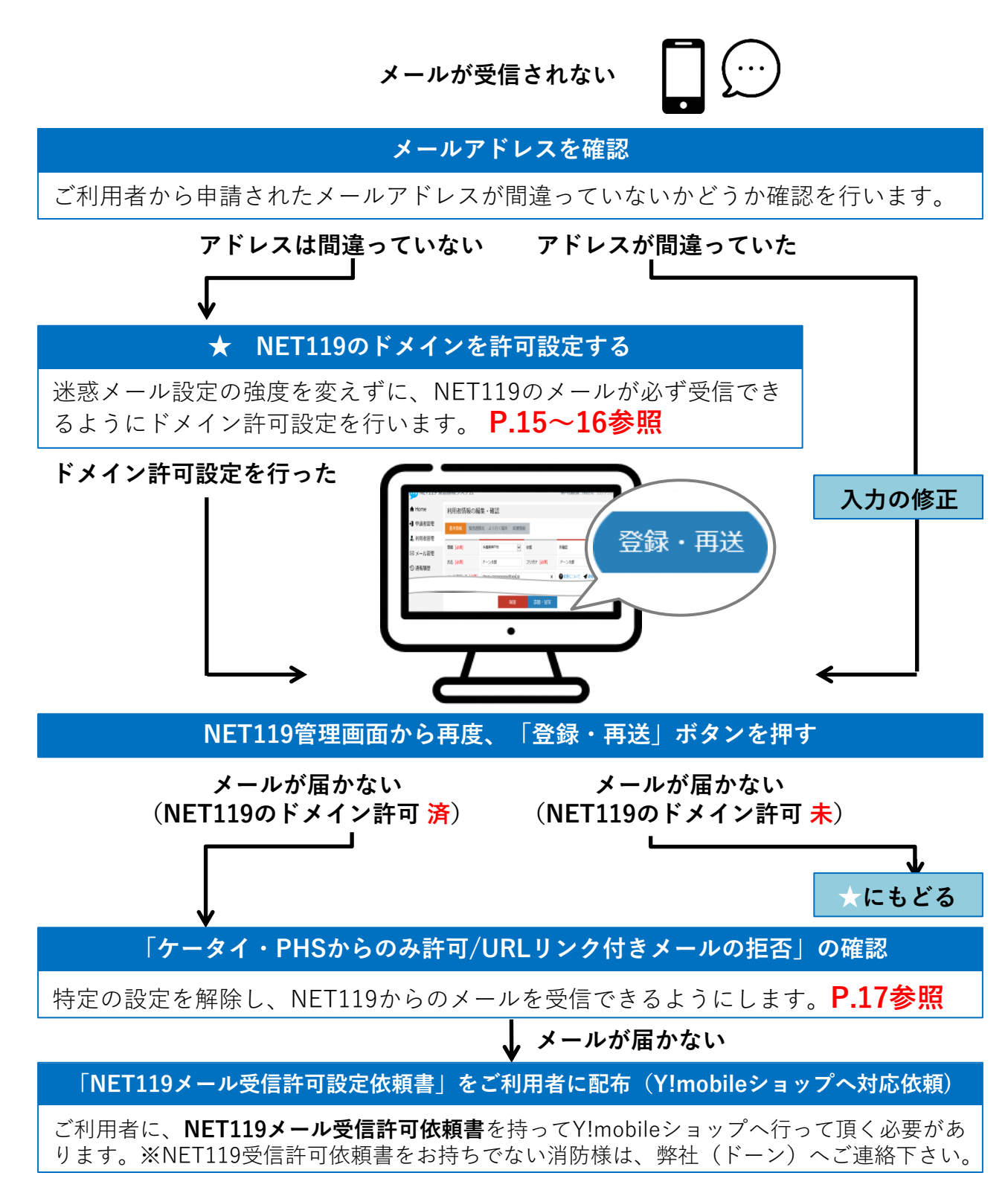

## NET119のドメイン許可設定 その1

1. 迷惑メール対策画面を開く(2つの方法があります)

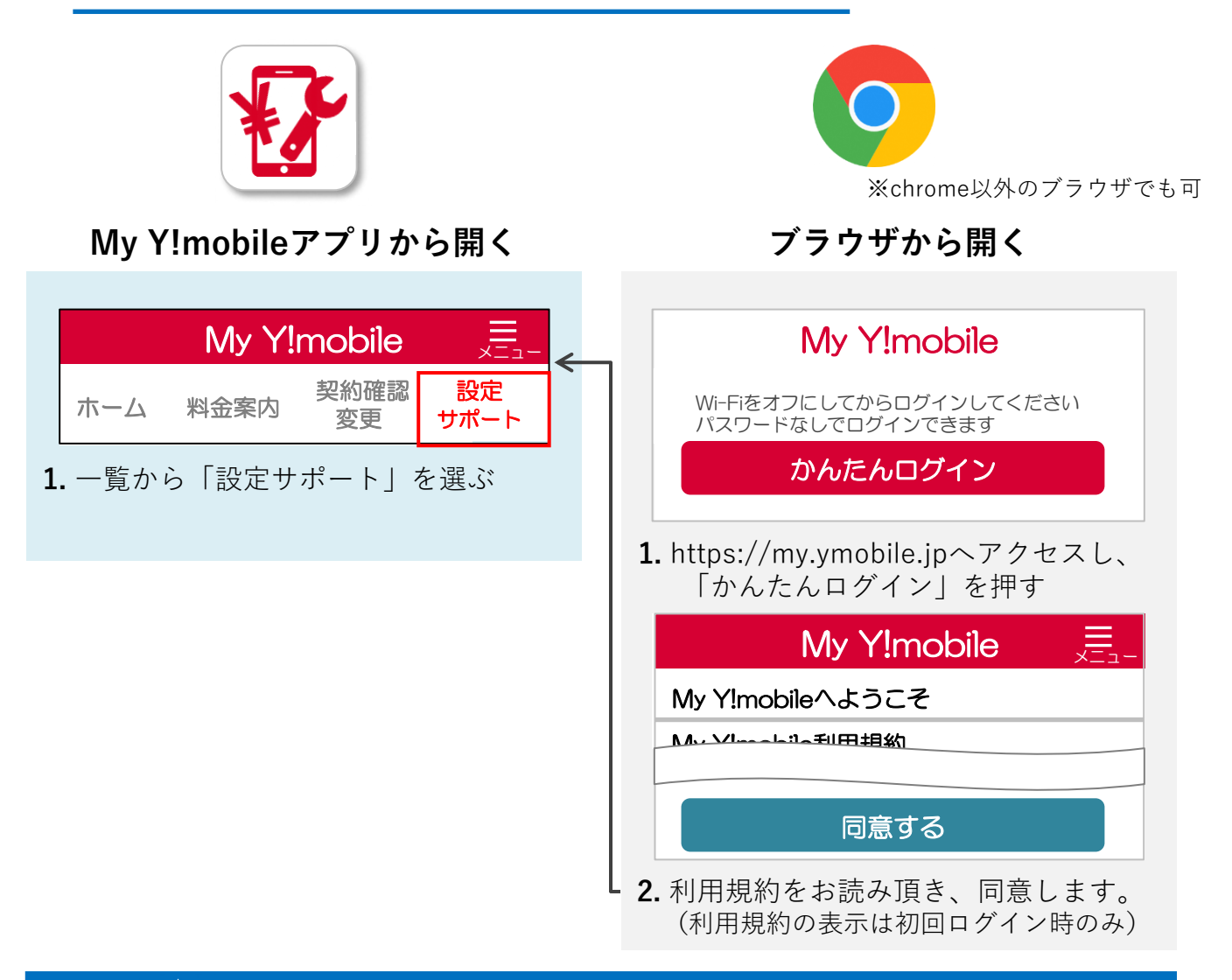

### ! ログイン時、認証パスワードを求められることがあります

認証パスワードがわからない場合、迷惑メール対策の設定<u>を消防様で行って頂く事ができません</u>。認証パスワードは3回間違えるとロックがかかり、しばらくログイン操作ができなくなります。 ご利用者には「NET119メール受信許可依頼書」を持ってY!mobileショップへ伺って頂き、Y!mobileショップの店員様にNET119からのメール受信許可設定を行って頂く必要があります。 (依頼書に詳細を記載しておりますので、消防様からショップへのご連絡は不要です) ※NET119受信許可依頼書をお持ちでない消防様は、弊社(ドーン)へご連絡下さい。

NET119のドメイン許可設定 その2

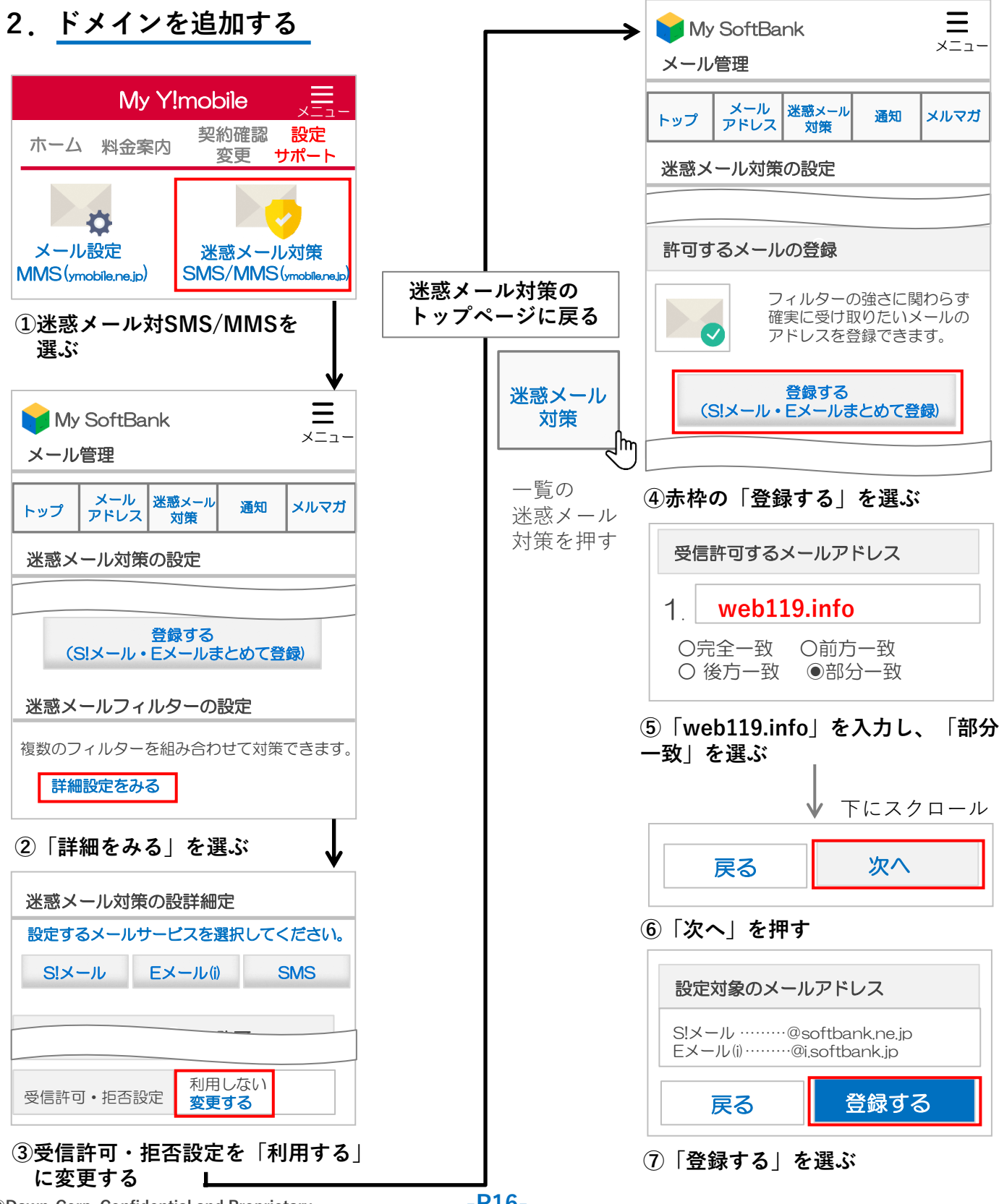

©Dawn-Corp Confidential and Proprietary

-P16-

## ケータイ・PHSからのみ許可設定/URLリンク付きメール拒否設定

ドメイン追加だけではメールが受信されない場合、利用者同意のもとで迷惑メール設定を変更す る手順についてご案内します。

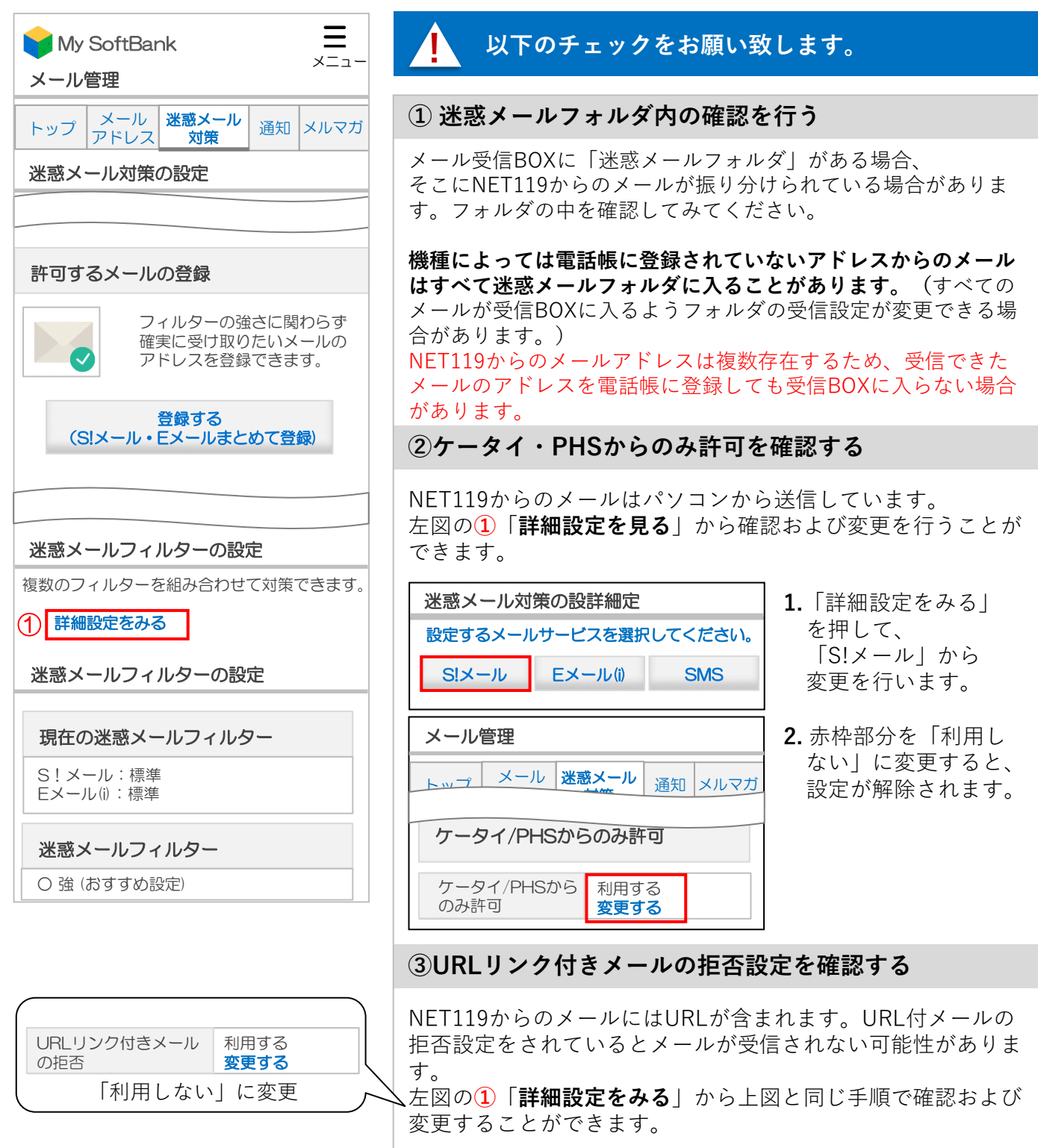